## Outlook (Microsoft 365) アカウント追加方法

1. Outlook を起動し、メニューの「ファイル」をクリックする。

※初めてアカウントを追加する場合は、Outlookを起動し、4.へ進んでください。

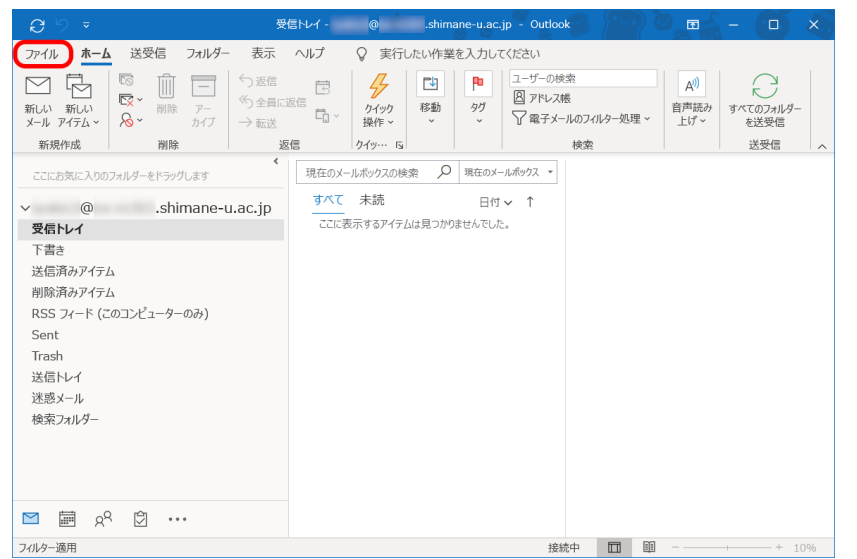

2. 「アカウント設定」をクリックする。プルダウンメニューから「アカウント設定」を選 択する。

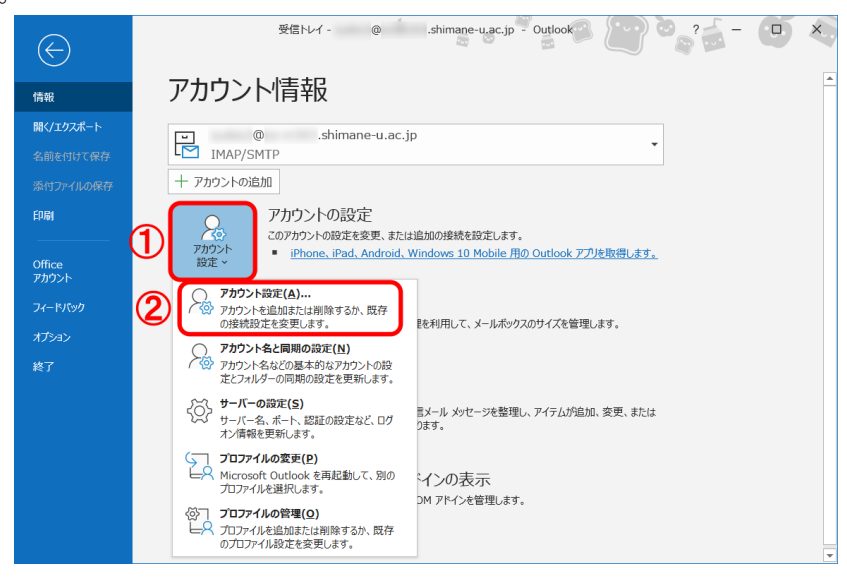

3. 「新規」をクリックする。

| 電子メール アン | カウント                                                             |                                                                   |  |
|----------|------------------------------------------------------------------|-------------------------------------------------------------------|--|
| アカウントを   | 追加または削除できます。また、アカウントを選                                           | 択してその設定を変更できます。                                                   |  |
|          |                                                                  |                                                                   |  |
|          |                                                                  |                                                                   |  |
| -12 5-9  | Jアイル RSS Jイード SharePoint リスト                                     | インターネット予定表 公開予定表 ノドレス帳                                            |  |
| ≦新規(N)   | ☆修復(R) 雪 変更(A) ◎ 既定(                                             | □設定(□) ×削除(M) * *                                                 |  |
| 名前       |                                                                  | 種類                                                                |  |
| A (A)    | shimane-u ac in                                                  | TMAD/SMTD (洋信で使用する時定の刃かいた)                                        |  |
| - (w     | torinnene utdetjp                                                | 1 / / / O / / / (A218 C (C/15 / OMULEO// /) / / / /               |  |
|          |                                                                  |                                                                   |  |
|          |                                                                  |                                                                   |  |
|          |                                                                  |                                                                   |  |
|          |                                                                  |                                                                   |  |
|          |                                                                  |                                                                   |  |
|          |                                                                  |                                                                   |  |
|          |                                                                  |                                                                   |  |
| 雑択したアカウン | ▶ では、新1 ルンメッヤージキ次の場所に配信!                                         | <b>来</b> 省:                                                       |  |
| 継択したアカウン | トでは、新しいメッセージを次の場所に配信し                                            | ±ع:                                                               |  |
| 難択したアカウン | トでは、新しいメッセージを次の場所に配信し<br>@ .shima                                | ます:<br>ne-u.ac.jp¥愛信トレイ                                           |  |
| 単択したアカウン | トでは、新しいメッセージを次の場所に配信し<br>@ .shima<br>データファイル: C:¥UsersY.,.¥      | ます:<br><b>ne-u.ac.jpY受信レイ</b><br>Dutlock¥ @ .shimane-u.ac.ip.ost  |  |
| 単択したアカウン | トでは、新しいソッセージを次の場所に記信し<br>@ <b>shima</b><br>データ ファイル: C:¥Users¥¥C | ます:<br><b>ne-u.ac.jp¥受信レイ</b><br>Jutlook¥ @ .shimane-u.ac.jp.ost  |  |
| 難択したアカウン | 小では、新しいメッセージを次の場所に配信し                                            | ます:<br><b>ne-u.ac.jp¥受信トレイ</b><br>Dutlook¥ @ .shimane-u.ac.jp.ost |  |
|          | トでは、新しいメッセージを次の場所に記信し<br>@ <b>.shima</b><br>データファイル: C:¥Users¥¥( | ます:<br><b>ne-u.ac.jpY受信トレイ</b><br>Jutlook¥ @ .shimane-u.ac.jp.ost |  |
| 単択したアカウン | 小では、新しいソッセージを次の場所に記信し<br>@ .shima<br>データファイル: C:¥Users¥¥C        | ます:<br><b>ne-u.ac.jp¥受信Ⅳ-1</b><br>Jutlook¥ @ .shimane-u.ac.jp.ost |  |

4. メールアドレスを入力し「接続」をクリックする。右の画面が表示された場合には、 「Exchange」をクリックする。

| X                  | ×                      |
|--------------------|------------------------|
|                    |                        |
|                    | at-stuade              |
| outlook            | Office 365 Outlook com |
| 1                  |                        |
| メール アドレス           |                        |
| @ .shimane-u.ac.jp | 2013 以前                |
| 詳細オプション 🗸          |                        |
| 2                  |                        |
| 接統                 | 前に戻る                   |
|                    |                        |

5. Microsoft 365 サインイン画面が表示されるので、統合認証のパスワードを入力し、「サ インイン」をクリックする。

|     | Microsoft          |       |
|-----|--------------------|-------|
|     | @ .shimane-u.ac.jp |       |
|     | パスワードの入力           |       |
| a   |                    |       |
| U U |                    |       |
|     | パスワードを忘れた場合        |       |
|     | 別のアカウントでサインインする    |       |
|     |                    |       |
|     |                    |       |
|     |                    |       |
|     |                    |       |
|     |                    |       |
|     |                    |       |
|     | 利用規約 プライバシーと Co    | ookie |

6. 「組織がデバイスを管理できるようにする」のチェックを外し、「いいえ、このアプリ のみにサインインします」をクリックする。

|                                                                                                    | ×      |
|----------------------------------------------------------------------------------------------------|--------|
| すべてのアプリにサインインしたままにする                                                                                    | ^      |
| お客様のアカウントは Windows に記憶され、このデバイスではアブリや Web サイ<br>に自動的にサインインするようになります。デバイスの一部の設定を組織で管理する<br>必要がある場合があります。 | t<br>K |
| □ 組織がデバイスを管理できるようにする                                                                                    | L      |
|                                                                                                    | L      |
|                                                                                                    | L      |
| 2<br>いいえ、このアブリのみにサインインします                                                                               | ~      |
| ок                                                                                                    |        |

7. 「完了」をクリックする。

| @ .shimane | ·u.ac.jp         |                  |
|------------|------------------|------------------|
|            |                  |                  |
|            |                  |                  |
|            |                  |                  |
|            |                  |                  |
|            |                  |                  |
|            |                  |                  |
| 的追加        |                  |                  |
|            |                  |                  |
| 詳細オプション、   | *                |                  |
|            |                  |                  |
|            |                  |                  |
|            | を追加<br>詳細オプション ▼ | を追加<br>詳細オプション マ |

8. 以上で終了です。お疲れ様でした。